## **TUTORIAL ADESÃO 2025**

Acesse o link ou QR Code da sua escola disponibilizado pela empresa ou pela comissão de Formatura. Na página inicial você tem a possibilidade de abrir a nossa proposta ilustrativa onde explica quais eventos estão previstos e como acontece cada um deles, os vídeos dos eventos realizados em anos anteriores, e todas as informações referente a sua formatura. Se você já tem ciência da proposta apresentada por nós, é hora de iniciar com sua inscrição para participar da formatura, para isso você precisa clicar em FAÇA AQUI SUA ADESÃO.

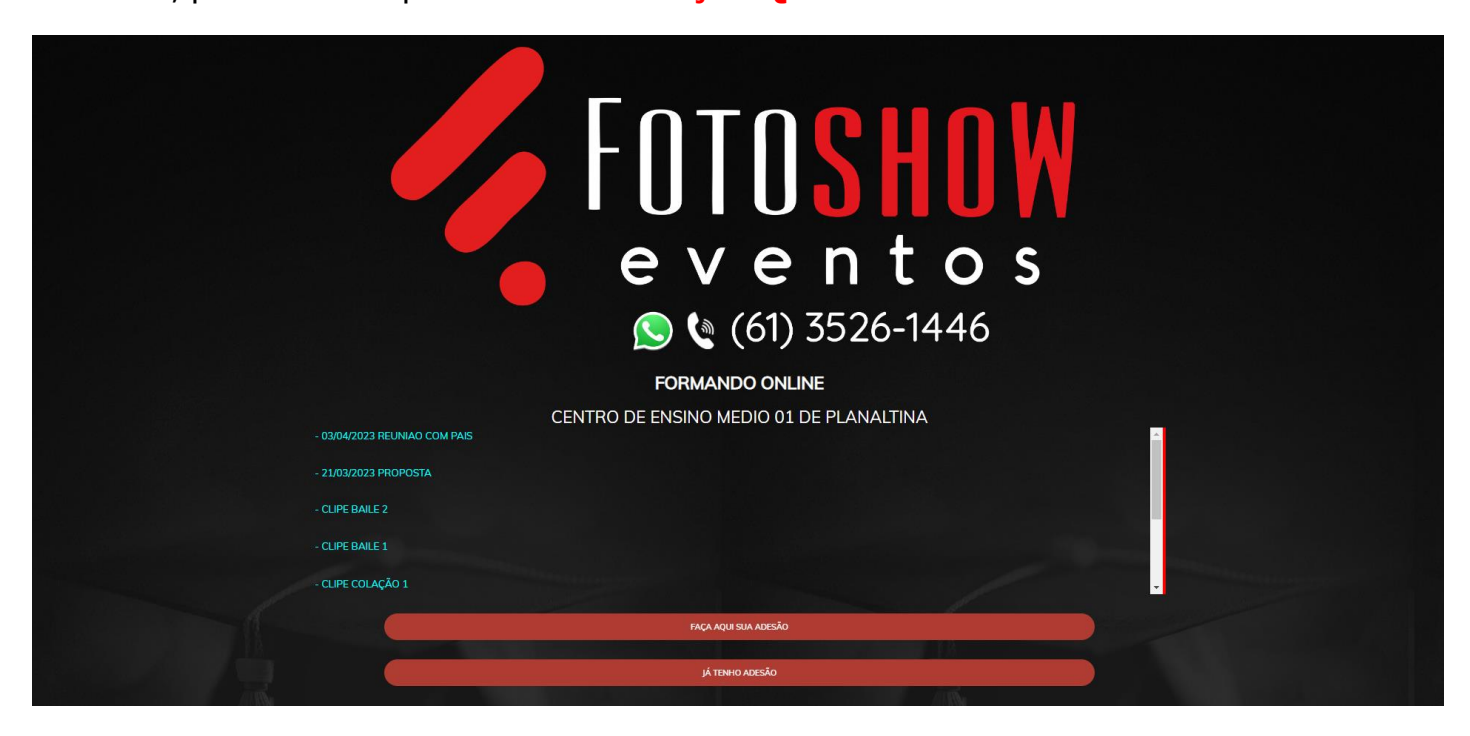

Agora é hora de iniciarmos o cadastro dos dados, o primeiro dado que se pede é o **CPF do contratante**. Contratante é a pessoa maior de 18 anos e responsável financeira, se você aluno é menor de 18 anos, quem precisa realizar esse cadastro é o seu responsável. Digite o CPF do contratante e clique em **CONTINUAR**.

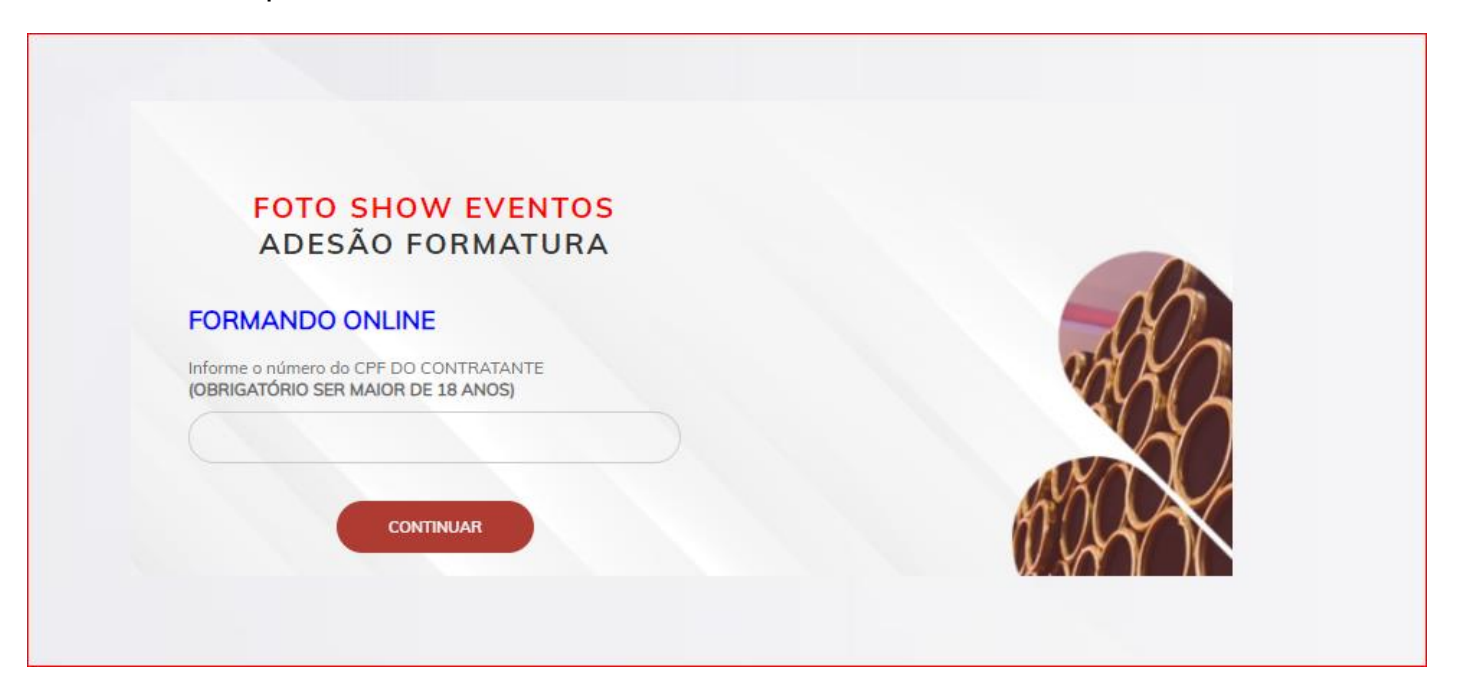

Ao solicitar o código de Acesso você é direcionado para cadastrar os dados do **CONTRATANTE**. Tenham em mãos os seguintes dados: Nome completo do Contratante (pessoa maior de 18 anos e responsável financeiro), Telefone do contratante, Data de Nascimento do contratante, Endereço e CEP do contratante, RG do contratante (colocar somente números), e-mail do contratante. Aparece a mensagem de que o CPF ainda não possui adesão vigente, isso é normal para quem está realizando a adesão pela primeira vez. Assim que inserir todos os dados pedidos, clique em **SALVAR CADASTRO.** 

| para realizar uma nova adesão, fa              | do possul Adesdo no dno Vigente,<br>ica seu cadastro como Contrantante. |
|------------------------------------------------|-------------------------------------------------------------------------|
| CADASTRO DO CONTRATANTE                        |                                                                         |
| Nome do Contratante Completo (Não abreviar)    |                                                                         |
|                                                |                                                                         |
| Celular                                        | Celular                                                                 |
| (00)00000-0000                                 | (00)0000-0000                                                           |
| Fixo                                           | Trabalho                                                                |
| (00)0000-0000                                  | (00)0000-0000                                                           |
| CPF Dt Nas                                     | cimento Contratante(a) Sexo                                             |
|                                                | Selecione                                                               |
| Endereco do Contratante (Não abreviar)         |                                                                         |
|                                                |                                                                         |
| Cidade do Contratante (Não abreviar)           | Bairro do Contratante (Não abreviar)                                    |
|                                                |                                                                         |
| UF do Contratante (Não abreviar)               | Cep do Contratante (Não abreviar)                                       |
| DF                                             | 00.000-000                                                              |
| Identidade (Favor informar com o orgão Emisor) | E-mail (O Contrato será enviado neste endereço de e-ma                  |
| 0000 55005                                     | emgil@preenchimento.com.br                                              |

Ao clicar em Salvar cadastro, nós enviamos um código via SMS para o número do contratante cadastrado, pode demorar um pouco pra chegar, aguarde cerca de 5 a 10 minutos. Assim que chegar o código, pode digitar ele, clicar na parte do código da escola que já está preenchida, clicando nela você confirma que estuda realmente nessa escola e em seguida clique em **CONTINUAR ADESÃO.** 

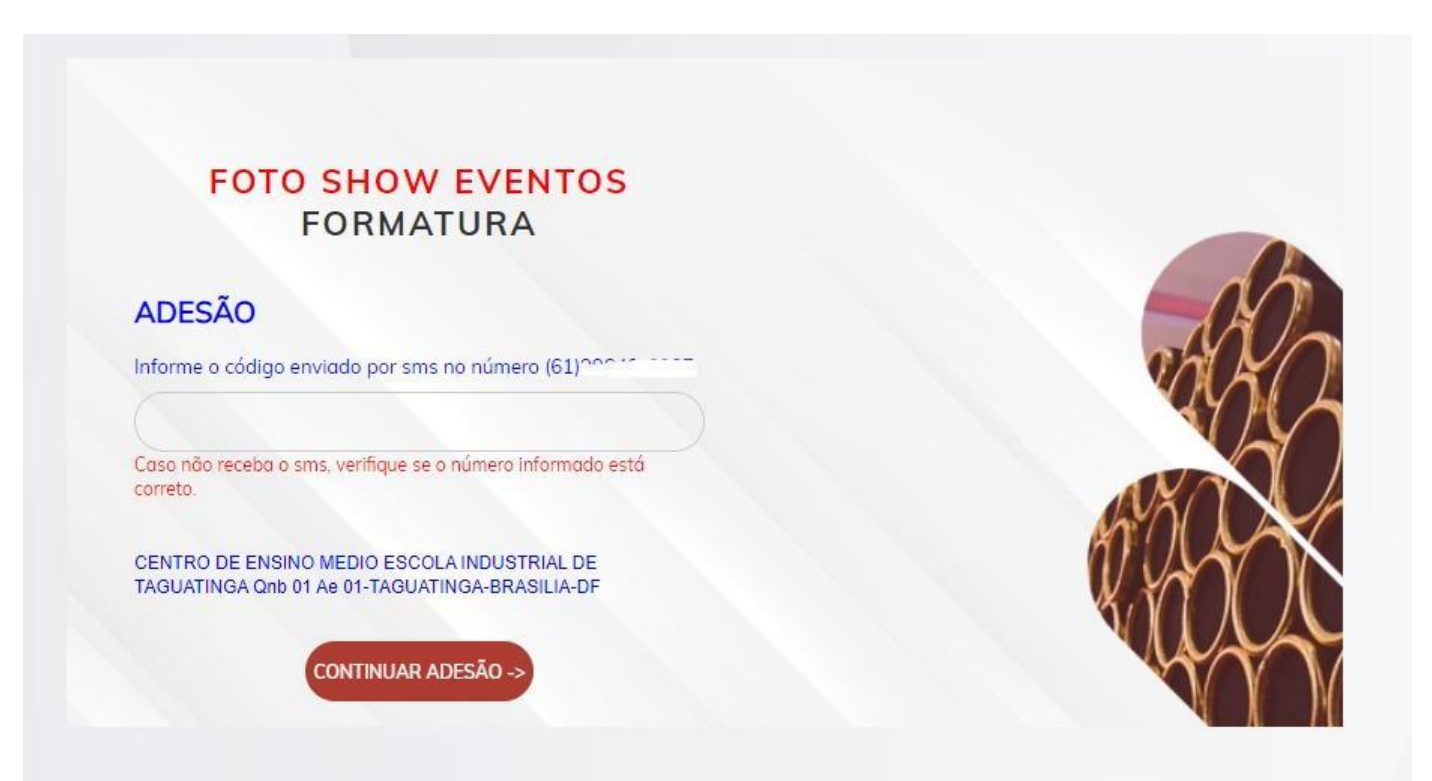

Quando você clica em Continuar Adesão, abre-se uma aba para você confirmar que estuda na escola na qual está fazendo o cadastro, confira o endereço e o nome da escola e clique em **OK**.

| www.sistemafs.com.br diz                                                                                                    |
|----------------------------------------------------------------------------------------------------|
| Confirma que o(a) formando(a) estuda na Escola CENTRO DE ENSINO<br>MEDIO SETOR OESTE SGAS 912/913 - MOD D-ASA SUL-BRASILIA-DF ? |
| OK Cancelar                                                                                                    |

Agora chegou a hora de escolher o seu pacote de formatura, SELECIONE A OPÇÃO DISPONÍVEL e Clique em **CONTINUAR ADESÃO.** 

|               |              | OTO SHON     | V EVENTO | S |  |
|---------------|--------------|--------------|----------|---|--|
|               |              | 010 51101    | LILINIO  | 2 |  |
|               |              | FORM         | ATURA    |   |  |
|               |              |              |          |   |  |
|               |              |              |          |   |  |
| coolha o Daor | to do goordo |              | saidada  |   |  |
| scolha o Paco | te de acordo | com sua nece | ssidade. |   |  |
| scolha o Paco | te de acordo | com sua nece | ssidade. |   |  |

Assim que é escolhido o pacote, você é direcionado para o cadastro dos dados do FORMANDO. Tenham em mãos os seguintes dados: nome completo, nome social (se possuir), nome completo e telefone da mãe e do pai, CPF, se possui algum tipo de deficiência (não é necessário especificar), data de nascimento, e-mail, Instagram, endereço com o CEP, série, turma, turno e endereço do formando. Se tiver algum irmão se formando no mesmo ano e na mesma escola, coloque o nome dele.

| FOTO SHOW EVENTOS<br>FORMATURA          |                   |                  |                                      |  |
|-----------------------------------------|-------------------|------------------|--------------------------------------|--|
| Cadastra Formando(a) Ades               | ão                |                  |                                      |  |
| Nome Completo do(a) Formando(a) (Não a  | breviar)          |                  |                                      |  |
|                                         |                   |                  |                                      |  |
| Nome Social do(a) Formando(a) (Preencha | se possuir um     | Nome Completo    | da Mãe do Formando(a) (Não abreviar) |  |
|                                         |                   |                  |                                      |  |
| Possue algum tipo de deficiência ?      | Celular da Mãe    |                  | Fixo da Mõe                          |  |
| NÃO                                     | (00)00000-000     | 0                | (00)0000-0000                        |  |
| Nome Completo do Pai do Formando (Não   | obreviar)         |                  |                                      |  |
|                                         |                   |                  |                                      |  |
| Celulor do Poi                          |                   | Fixo da Pai      |                                      |  |
| (00)0000-0000                           |                   | (00)0000-000     | 00                                   |  |
| CPF do Formando(a)                      | Dt Nascimento For | mando(a)         | Sexo                                 |  |
| 000.000.000                             | 00/00/0000        |                  | Selecione                            |  |
| E-mail                                  |                   | Instagran        |                                      |  |
| email@preenchimento.com.br              |                   | informe seu r    | nome no instagran                    |  |
| Endereco do Formando(a) (Não abreviar)  |                   |                  |                                      |  |
|                                         |                   |                  |                                      |  |
| Cidade do Formando(a) (Não abreviar)    |                   | Bairro do Forman | ndo(a) (Não abreviar)                |  |
|                                         |                   |                  |                                      |  |
| UF do Formando(a) (Não abreviar)        |                   | Cep do Formandi  | o(a) (Não abreviar)                  |  |
| DF                                      |                   | 00.000-000       |                                      |  |
| Curso                                   |                   | Tumo             |                                      |  |
| ENSINO MEDIO                            |                   | INTEGRAL         |                                      |  |
| Serie                                   |                   |                  |                                      |  |
| 3.                                      |                   |                  |                                      |  |
| Turma                                   |                   |                  |                                      |  |
| ( A                                     |                   |                  |                                      |  |

Nessa parte do cadastro, nós também pedimos que você nos informe o nome e telefone de pelo menos 03 contatos de emergência, essa parte é que tem a maior parte das dúvidas que chegam até nós. O site não aceita que repita números e nem nomes, pedimos que na parte dos contatos de emergência não coloque nem o nome do pai nem o nome da mãe, pois você inseriu os dados deles nessa mesma página. Assim que terminar de cadastrar, clique em **SALVAR CADASTRO.** 

| <ul> <li>Aqui não é necessário inserir má</li> <li>Não coloque número dos colego</li> <li>Esses dados podem ser alterado</li> </ul> | ãe e pai, pois os dados dos mesmos<br>1s da escola;<br>os a qualquer momento; | s já foram cadastrados no passo anterior; |
|----------------------------------------------------------------------------------------------------|-------------------------------------------------------------------------------|-------------------------------------------|
| Parentesco                                                                                                    | Contato 1                                                                     | Telefone Contato 1                        |
| Selecione Parentesco                                                                                                    |                                                                               | (00)00000-0000                            |
| Parentesco                                                                                                    | Contato 2                                                                     | Telefone Contato 2                        |
| Selecione Parentesco                                                                                                    |                                                                               | (00)00000-0000                            |
| Parentesco                                                                                                    | Contato 3                                                                     | Telefone Contato 3                        |
| Selecione Parentesco                                                                                                    |                                                                               | (00)00000-0000                            |

Hora de escolher os eventos do qual quer participar, a colação e a prévia já vão estar selecionadas porque para participar de qualquer outro evento é necessário ter os dois.

|            | EVENTOS QU<br>PRÉ          | JE O(A) FORMANDO(A) VAI PAR<br>VIA,HAPPY DAY,COLAÇÃO,BAILI | TICIPAR:<br>E |
|------------|----------------------------|------------------------------------------------------------|---------------|
| Escolha os | itens ( Preencha a quantio | dade do Item desejado ! )                                  |               |
| QNT        | PRODUTO                    |                                                            |               |
|            |                            | UNITÁRIO                                                   | SUBTOTAL      |
| 1          | COLACAO DE GRAU            |                                                            |               |
|            |                            | R\$ 120,00                                                 | R\$ 120.00    |
| 1          | PREVIA DE FOTOS            |                                                            |               |
|            |                            | R\$ 0,00                                                   | R\$ 0.00      |

Um pouco mais abaixo você vai encontrar os eventos opcionais: Happy Day e/ou Baile de formatura, basta digitar a quantidade que precisa e clique em **CONTINUAR ADESÃO.** 

| 0 | CONVITE INDIVIDUAL BAILE (MESA COMPARTILHADA)          |                  |
|---|--------------------------------------------------------|------------------|
|   | R\$ 320,00                                             | R\$ 0.00         |
| 0 | HAPPY DAY                                              |                  |
|   | R\$ 250,00                                             | R\$ 0.00         |
| 0 | MESA EXCLUSIVA P/ 06 PESSOAS (FORMANDO + 5 CONVIDADOS) |                  |
|   | R\$ 2.040,00                                           | R\$ 0.00         |
| 0 | MESA EXCLUSIVA P/ 07 PESSOAS (FORMANDO + 6 CONVIDADOS) |                  |
|   | R\$ 2.380,00                                           | R\$ 0.00         |
| 0 | MESA EXCLUSIVA P/ 08 PESSOAS (FORMANDO + 7 CONVIDADOS) |                  |
|   | R\$ 2.720,00                                           | R\$ 0.00         |
| 0 | MESA EXCLUSIVA P/09 PESSOAS (FORMANDO + 8 CONVIDADOS)  |                  |
|   | R\$ 3.060,00                                           | R\$ 0.00         |
| 0 | MESA EXCLUSIVA P/ 10 PESSOAS (FORMANDO + 9 CONVIDADOS) |                  |
|   | R\$ 3.400,00                                           | R\$ 0.00         |
|   |                                                        | TOTAL R\$ 120,00 |

Assim que você clica em continuar adesão, você é direcionado para a forma de parcelamento, lembrando que só trabalhamos com boleto bancário. Escolha a data de pagamento da sua parcela, você pode escolher entre: todo dia 10, 20 ou 30 de cada mês. Escolha a quantidade de parcelas, o site vai te falar em quantas parcelas no máximo você pode parcelar. Assim que você escolhe, ele te mostra como vai ficar seu parcelamento, se estiver de acordo clique em **FINALIZAR COMPRA**, caso não esteja de acordo clique em refazer.

|                                                                                                    | FOTO SHOW EVENT<br>FORMATURA                                                    | os                  |  |
|----------------------------------------------------------------------------------------------------|---------------------------------------------------------------------------------|---------------------|--|
| ADICIONAR GU<br>FORMANDO                                                                                                | TRO                                                                             |                     |  |
| AGAMENTO (Informe o                                                                                                    | s dados para o pagamento [                                                      | )                   |  |
| PAGAMENTO (Informe o<br>Contratante:                                                                                    | s dados para o pagamento ! )                                                    |                     |  |
| PAGAMENTO (Informe o<br>Contratante:<br>Interio Vencimento<br>Clique abaixo para selecionar)                            | s dados para o pagamento I )<br>Ont Parcelas<br>(Clique abaixo para selecionar) | Total               |  |
| PAGAMENTO (Informe o<br>Contratante:<br>Primeiro Vencimento<br>Clique abaixo para selecionar)<br>Selecione              | Cique abaixo para selecionar)                                                   | Total               |  |
| PAGAMENTO (Informe o<br>Contratante:<br>Primeiro Vencimento<br>Clique abaixo para selecionar)<br>Selecione<br>Selecione | Circleas<br>(Circleas<br>(Circleas batixo para selectonar)<br>Selectone         | Total<br>R\$ 440,00 |  |

|                                                                                                    | FOTO SHOW EVENT<br>FORMATURA                                                                                                    | os                       |  |
|----------------------------------------------------------------------------------------------------|----------------------------------------------------------------------------------------------------|--------------------------|--|
| ADICIONAR OUT<br>FORMANDO                                                                                     | IRO                                                                                                    |                          |  |
|                                                                                                    |                                                                                                    | 2                        |  |
| PAGAMENTO (Informe or<br>Contratant**                                                                         | ont Parcelas                                                                                                    | )<br>Total               |  |
| PAGAMENTO (Informe or<br>Contratante<br>Primeiro Vencimento<br>(Clique abaixo para selecionar)                | S dados para o pagamento !<br>Qat Parcelas<br>(Clique abaixo para selecionar)                                                                     | )<br>Total               |  |
| PAGAMENTO (Informe or<br>Contratante<br>Primeiro Vencimento<br>(Clique abaixo para selecionar)<br>10/02/2025  | Qrit Parcelas<br>(Clique abaixo para selecionar)                                                                                                  | Total                    |  |
| PAGAMENTO (Informe or<br>Contratant~<br>Primeiro Vencimento<br>(Clique abaixo para selecionar)<br>10/02/2025  | Selecione Qnt Parcelas<br>Selecione Qnt Parcelas<br>Selecione Qnt Parcelas<br>Selecione Qnt Parcelas                                              | Total                    |  |
| PAGAMENTO (Informe or<br>Contratant**<br>Primeiro Vencimento<br>(Clique abaixo para selecionar)<br>10/02/2025 | S dados para o pagamento !<br>Qnt Parcelas<br>(Clique abaixo para selecionor)<br>Selecione Qnt Parcelas<br>Seleciones Qnt Parcelas<br>1<br>2<br>3 | )<br>Total<br>R\$ 440,00 |  |
| PAGAMENTO (Informe o:<br>Contratante<br>Primeiro Vencimento<br>(Clique abaixo para selecionar)<br>10/02/2025  | Selecione Qnt Parcelas<br>Selecione Qnt Parcelas<br>Selecione Qnt Parcelas<br>Selecione Qnt Parcelas<br>1<br>2<br>3<br>4<br>5                     | )<br>Total<br>R\$ 440,00 |  |

|                                    | ADICIONAR OUT    | RO                                      |                   |            |
|------------------------------------|------------------|-----------------------------------------|-------------------|------------|
| GAMENTO                            | ) (Informe os    | dados para o paga                       | mento I)          |            |
| ontratante:                        | í _              | addes para o paga                       |                   |            |
| meiro Venciment<br>que abaixo para | o<br>selecionar) | Qnt Parcelas<br>(Clique abaixo para sel | Total<br>ecionar) |            |
| 10/02/2025                         |                  | 6                                       | R\$ 420,00        |            |
|                                    |                  |                                         |                   |            |
| rcela                              | Vencimento       |                                         |                   | Valor      |
| 1                                  | 10/02/2025       | 5                                       |                   | R\$ 70,00  |
| 2                                  | 10/03/2025       | 5                                       |                   | R\$ 70,00  |
| 3                                  | 10/04/2025       | 5                                       |                   | R\$ 70,00  |
| 4                                  | 10/05/2025       | i.                                      |                   | R\$ 70,00  |
| 5                                  | 10/06/2025       | 5                                       |                   | R\$ 70,00  |
| 6                                  | 10/07/2025       | 5                                       |                   | R\$ 70,00  |
|                                    |                  |                                         |                   | P\$ 420.00 |

Ao clicar em Finalizar Compra é hora de ler seu contrato e dar o aceite digital. O aceite é justamente a assinatura virtual do contrato, por isso o contrato é disponibilizado primeiro em sua área do contratante, para que o contratante possa ler e caso esteja de acordo com todas as cláusulas contratuais dê o aceite para que os boletos sejam disponibilizados juntamente ao contrato em sua área do contratante.

Se você não der o aceite, seu contrato é invalidado por não ter assinatura. Se estiver de acordo com o contrato, clique na caixinha: **Aceito todos os termos do contrato de Adesão** e em seguida clique em **CONFIRMAR ADESÃO**.

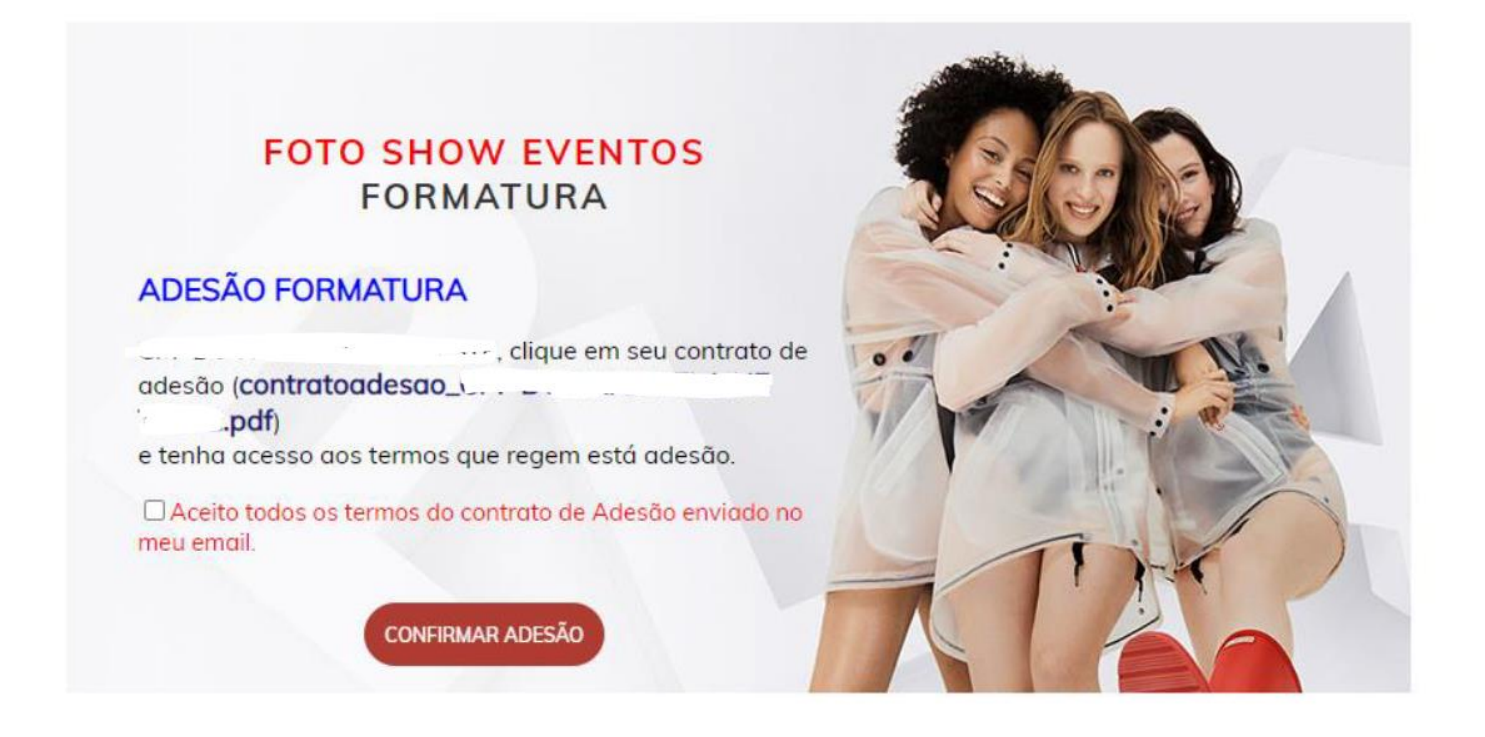

Clicando em Confirmar adesão, você é direcionado para a página da disponibilização do contrato e do boleto para download. É só clicar e fazer o download do contrato e do boleto. Sua adesão foi feita com sucesso. Clicar em **SAIR DO FORMANDO ONLINE.** 

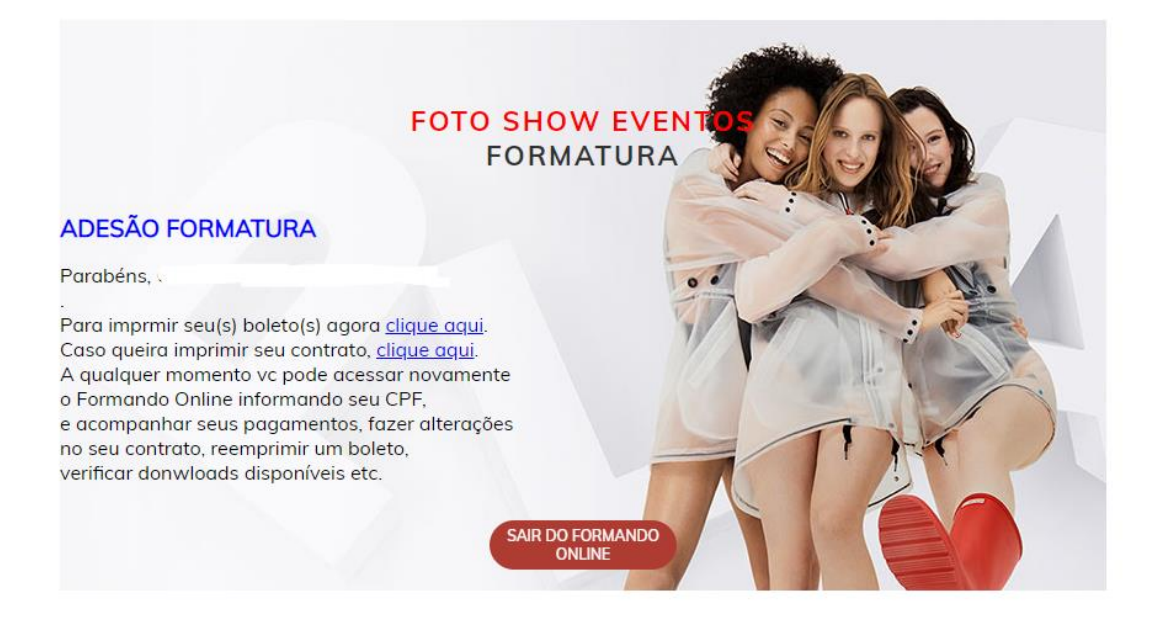

No caso de dúvidas, entre em contato no número: (61) 3526-1446

(61)99129-8787 🛇

@fotoshoweventosdf 💿

Att. Equipe de Cerimonial

**Foto Show Eventos**